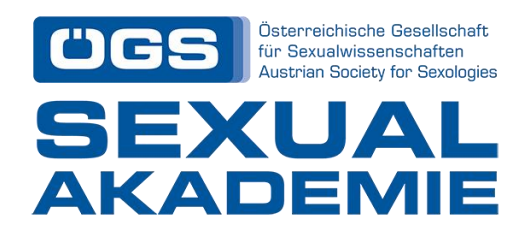

## ÖGS Sexualakademie

Lebenslauf für Bewerber\*innen Richtlinien

Um sich für ein Aufbaucurriculum (Sexualpädagogik, Sexualberatung und Sexualtherapie) an der ÖGS Sexualakademie zu bewerben, ist unter anderem ein Lebenslauf erforderlich. Für Ihren Lebenslauf werden Sie gebeten, das EUROPASS-Format zu verwenden. Dies ermöglicht eine schnellere und effizientere Verarbeitung Ihrer Daten.

Unter folgendem Link können Sie den EUROPASS-Lebenslauf online ausfüllen, exportieren und ausdrucken:

https://europass.cedefop.europa.eu/editors/de/cv/compose

Der EUROPASS Online CV-Service ist selbsterklärend. Dennoch sollte die folgende visuelle Darstellung als kurze Bedienungsanleitung dienen:

1. Durch Klicken auf den Link wird die Hauptseite des EUROPASS-Lebenslaufs angezeigt. Jeder Abschnitt des Lebenslaufs kann durch einfaches Klicken auf "Ausfüllen" ausgefüllt werden. Nach dem Ausfüllen des Abschnitts sollte man auf "Speichern" klicken.

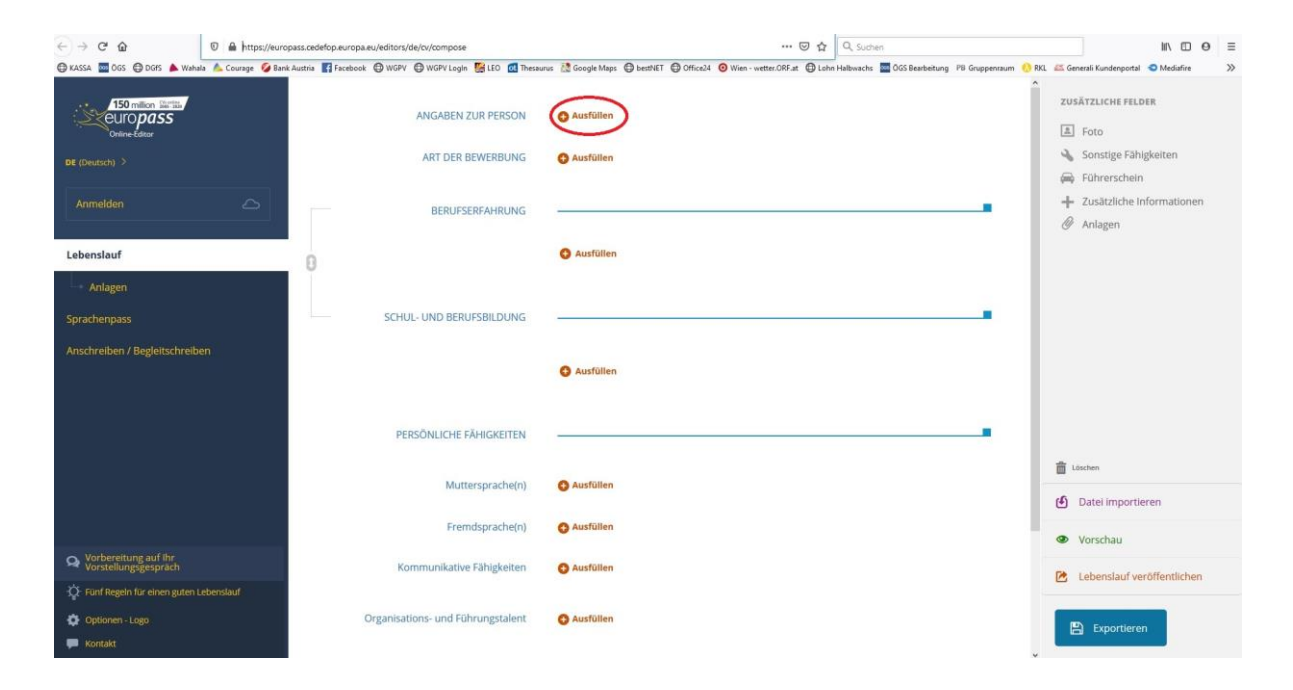

| 150 million litertine<br>CUTO PASS<br>Ordene-Extern | ANGABEN ZUR PERSON | • ×    | ANGABEN ZU        |                   | <ul> <li>Geben Sie Ihre persönlichen<br/>Daten ein. Alle Felder sind<br/>optional. Leer gelassene Felder<br/>werden im fortigen Dokument</li> </ul> |               |
|-----------------------------------------------------|--------------------|--------|-------------------|-------------------|----------------------------------------------------------------------------------------------------|---------------|
| BE (Deutroph )                                      |                    | O Aust | Vorname(n)        |                   | nicht angezeigt.                                                                                                    |               |
| Anmelden:                                           |                    |        | Marie             |                   |                                                                                                    |               |
| Lebenslauf                                          |                    | O Aut  | Nachname(n)       |                   |                                                                                                    |               |
| Anlagen                                             |                    |        | Schmidt           |                   |                                                                                                    |               |
| Sprachenpass                                        |                    |        |                   |                   |                                                                                                    |               |
| Anschreiben / Begleitschreiben                      |                    |        | Straße und Nummer |                   |                                                                                                    |               |
|                                                     |                    | O Att  | Savignyplatz 5    |                   |                                                                                                    |               |
|                                                     |                    |        | Postleitzahl      | Stadt             |                                                                                                    |               |
|                                                     |                    |        | 50823             | Köln              |                                                                                                    |               |
|                                                     |                    | O Aust |                   |                   |                                                                                                    |               |
|                                                     |                    |        | Land              |                   |                                                                                                    |               |
|                                                     |                    | O Aust |                   | ~                 | $\frown$                                                                                                    |               |
| S Vorbereitung auf Ihr<br>Vorstellungsgespräch      |                    | O Ausi |                   |                   |                                                                                                    | ( Speichern ) |
| 🔯 Fünf Regeln für einen guten Lebenslauf            |                    |        |                   |                   |                                                                                                    |               |
| Optionen - Logo                                     |                    | O Aust | Telefon           |                   |                                                                                                    | Abbrechen     |
| 💭 Kontald                                           |                    |        | Тур 💙             | (+49) 123456-7890 | 0                                                                                                    |               |

2. Nachdem Sie die einzelnen Abschnitte ausgefüllt haben, können Sie Ihr Foto, zusätzliche Informationen oder Anlagen hinzufügen, indem Sie einfach auf den Abschnitt im rechten Bereich des Bildschirms klicken.

| (←) → ♂ ŵ                                                                   | A https://europass.ce      | defop.europa.eu | /editors/de/cv/comp | ose                   |                 | 🖂 合                                                 | Q. Suchen                                       | M\ © ⊖ ≡                                                                             |
|-----------------------------------------------------------------------------|----------------------------|-----------------|---------------------|-----------------------|-----------------|-----------------------------------------------------|-------------------------------------------------|--------------------------------------------------------------------------------------|
| 🖨 KASSA 🔤 ÖGS 🖨 DGFS 🍐 Wahala                                               | 🔥 Courage 🛛 🚱 Bank Austria | Facebook        | 🕽 WGPV 🔘 WGPV I     | ogin 🔛 LEO 👩 Thesauru | s 🔝 Google Maps | s 🕲 bestNET 🕲 Office24 🧿 Wien - wetter.ORF.at 🕲 LoP | hn Halbwachs 🧧 ÖGS Bearbeitung 🛛 PB Gruppenraum | 😚 RKL 🚜 Generali Kundenportal 🧢 Mediafire 🛛 🚿                                        |
| 150 million Service<br>europass<br>Orine-Editor                             |                            |                 | ANGAB               | EN ZUR PERSON         | Ausfüllen       |                                                     |                                                 | ZUSÄTZLICHE FELDER                                                                   |
| DE (Deutsch)                                                                |                            |                 | ART D               | ER BEWERBUNG          | Ausfüllen       |                                                     |                                                 | 🔦 Sonstige Fähigkeiten                                                               |
| Anmelden                                                                    |                            |                 | BER                 | JFSERFAHRUNG          |                 |                                                     |                                                 | <ul> <li>Führerschein</li> <li>Zusätzliche Informationen</li> <li>Anlagen</li> </ul> |
| Lebenslauf                                                                  | 0                          |                 |                     |                       | Ausfüllen       | 1                                                   |                                                 |                                                                                      |
| Anlagen                                                                     |                            |                 |                     |                       |                 |                                                     |                                                 |                                                                                      |
| Sprachenpass                                                                | 1                          |                 | SCHUL- UND E        | ERUFSBILDUNG          |                 |                                                     |                                                 |                                                                                      |
| Anschreiben / Begleitschreibe                                               | n                          |                 |                     |                       | O Ausfüllen     |                                                     |                                                 |                                                                                      |
|                                                                             |                            |                 | PERSÖNLIC           | HE FÄHIGKEITEN        |                 |                                                     |                                                 |                                                                                      |
|                                                                             |                            |                 | Ν                   | luttersprache(n)      | Ausfüllen       |                                                     |                                                 | 💼 Löschen                                                                            |
|                                                                             |                            |                 | F                   | remdsprache(n)        | Ausfüllen       |                                                     |                                                 | • 11-14                                                                              |
| Q Vorbereitung auf Ihr<br>Vorstellungsgespräch                              |                            |                 | Kommunika           | itive Fähigkeiten     | Ausfüllen       |                                                     |                                                 | <ul> <li>Vorschau</li> <li>Lebenslauf veröffentlichen</li> </ul>                     |
| <ul> <li>Funf Regeln für einen guten Le</li> <li>Optionen - Logo</li> </ul> | ebenslauf                  | Or              | ganisations- und    | Führungstalent        | Ausfüllen       |                                                     |                                                 | Exportieren                                                                          |
| F Kontakt                                                                   |                            |                 |                     |                       |                 |                                                     |                                                 |                                                                                      |

- 3. Am Ende können Sie Ihren Lebenslauf in der Vorschau anzeigen, speichern und ausdrucken, indem Sie einfach auf "Vorschau" und dann auf das entsprechende Symbol im oberen Raster klicken.
- 4. Alternativ können Sie Ihren Lebenslauf direkt in Ihren Computer, Ihre E-Mail, Ihre DropBox, Google Drive oder OneDrive exportieren, indem Sie einfach auf "Exportieren" klicken und die bevorzugte Option auswählen.

| 150 million invition<br>Centro pass            | ANGABEN ZUR PERSON                                                                                                    | Ausfüllen   | ZUSÄTZLICHE FELDER                                                                   |
|------------------------------------------------|----------------------------------------------------------------------------------------------------|-------------|--------------------------------------------------------------------------------------|
| DE (Deutsch) >                                 | ART DER BEWERBUNG                                                                                                    | O Ausfüllen | Sonstige Fähigkeiten                                                                 |
| Anmelden                                       | BERUFSERFAHRUNG                                                                                                    |             | <ul> <li>Fuhrerschein</li> <li>Zusätzliche Informationen</li> <li>Anlagen</li> </ul> |
| Lebenslauf                                     | 0                                                                                                    | Ausfüllen   |                                                                                      |
| Anlagen                                        |                                                                                                    |             |                                                                                      |
| Sprachenpass                                   | SCHUL- UND BERUFSBILDUNG                                                                                                    |             |                                                                                      |
| Anschreiben / Begleitschreiben                 |                                                                                                    | O Ausfüllen |                                                                                      |
|                                                | PERSÖNLICHE FÄHIGKEITEN                                                                                                    |             |                                                                                      |
|                                                | Muttersprache(n)                                                                                                    | Ausfüllen   | Löschen     Datel importieren                                                        |
|                                                | Fremdsprache(n)                                                                                                    | Ausfüllen   | Vorschau                                                                             |
| Q Vorbereitung auf ihr<br>Vorstellungsgespräch | Kommunikative Fähigkeiten                                                                                                    | O Ausfüllen | Lebenslauf veröffentlichen                                                           |
| Fünf Regeln für einen guten Lebenslauf         | And the second second se |             |                                                                                      |
| Coptionen - Logo                               | Organisations- und Führungstalent                                                                                                    | C Austulien | Exportieren                                                                          |

| 🔤 ÖGS - Home 🛛 🗙 🔍 Curriculum Vitae   Europass       | × Conline-Editor: Lebenslauf × G translate - Google- | Suche X X Online-Editor: Lebenslauf X G self explanatory synonims - G × +                               | - a ×                                                    |
|------------------------------------------------------|------------------------------------------------------|----------------------------------------------------------------------------------------------------|----------------------------------------------------------|
| ← → C û                                              | cedefop.europa.eu/editors/de/ov/compose              | 🗵 🏠 🗌 🔍 Suchen                                                                                          | II\ ⊡ ⊖ ≡                                                |
| 🕲 KASSA 🔤 OGS 🔮 DGFS 🔺 Wahala 🔥 Courage 💋 Bank Austr | ris 📑 Facebook 🕲 WGPV 🕲 WGPV LogIn 🕵 LEO 👩 Thesauru  | is 🔯 Google Maps 🔘 bestNET 🔘 Office24 🧿 Wien - wetter.ORF.at 🔘 Lohn Halbwachs 🧧 OGS Bearbeitung 🛛 PB Ga | ruppenraum 😲 RKL 🚜 Generali Kundenportal 🧢 Mediafire 🛛 🚿 |
| europass<br>ordine tidaor                            | ANGABEN ZUR PERSON                                   | O Ausfüllen                                                                                             | ZUSÄTZLICHE FELDER                                       |
| DE (Deutsch)                                         | ART DER BEWERBUNG                                    | G Ausfüllen                                                                                             | Sonstige Fähigkeiten                                     |
| Anmelden 🛆                                           | 🖬 👂 🛊 🐌 🧃 von 1                                      | - + Automitsche Zoom :                                                                                  | Führerschein     Zusätzliche Informationen     Ø Anlagen |
| Lebenslauf                                           | EUTOpass Lebens                                      | slauf                                                                                                   |                                                          |
| Anlagen                                              |                                                      |                                                                                                    |                                                          |
| Sprachenpass                                         |                                                      |                                                                                                    | ·                                                        |
| Anschreiben / Begleitschreiben                       |                                                      |                                                                                                    | E Literian<br>C Datei importieren<br>Vorschau            |
| Q Vorbereitung auf Ihr<br>Vorstellungsgesprach       |                                                      |                                                                                                    |                                                          |
| G Fünf Regeln für einen guten Lebenslauf             |                                                      |                                                                                                    | Lebenslauf veröffentlichen                               |
| Optionen - Logo                                      | Organisations- und Führungstalent                    | O Ausfüllen                                                                                             | P. Exportieren                                           |
| 💭 Kontakt.                                           |                                                      |                                                                                                    |                                                          |
| E 🔎 Zur Suche Text hier eingeben                     | 🗄 💽 😰 🔒 🚳 Online-Editor: Lebe 🏐                      | 📴 Posteingang - adm 🕅 🧱 🤤 📕 Ausstelung Materia 🖬 CV_Richtlinien - W 🧰                                   | <i>委</i> 6 - Paint へ 10 0EU 1036 □                       |

| < → ℃ ŵ                      | 🛛 🔒 https://europass.ce    | defop.europa.e | u/editors/de/cv/compo | ose          |           |               |            |              |                   | · 🖾 🗘             | Suchen              |                    |           |                                | III\ ED        | 0 0 = |
|------------------------------|----------------------------|----------------|-----------------------|--------------|-----------|---------------|------------|--------------|-------------------|-------------------|---------------------|--------------------|-----------|--------------------------------|----------------|-------|
| 🕲 KASSA 🔤 ÖGS 🕲 DGFS 🍐 Wehal | a 💧 Courage 🧳 Bank Austria | Facebook       | O WGPV O WGPV Lo      | ıgln 🕵 LEO 👩 | Thesaurus | 🔝 Google Maps | () bestNET | O Office24   | Wien - wetter.ORF | at 🕲 Lohn Halby   | vachs 🔤 ÖGS Bearbei | ung PB Gruppenraur | n 🚺 RKL   | 🚢 Generali Kundenport          | al 🤝 Mediafire | . »   |
| europass                     |                            |                |                       |              |           | • ×           | Expo       | ortiere      | en                |                   |                     |                    |           |                                |                |       |
|                              |                            |                |                       |              |           | O Aust        | 1          | okument(     | e) auswählen      |                   |                     |                    |           |                                |                |       |
|                              | <u>م</u>                   |                |                       |              |           |               |            | Wichtig Lee  | ere Dateien könn  | en nicht exportie | ert werden!         |                    |           |                                |                |       |
| Lebenslauf                   |                            |                |                       |              |           | • Au          | Ansch      | reiben / Bej |                   | Lebens            | lauf Spra           | henpass            | Anlagen   |                                |                |       |
|                              |                            |                |                       |              |           |               |            |              |                   |                   |                     |                    |           |                                |                |       |
|                              |                            |                |                       |              |           |               |            |              |                   |                   |                     | Standardfo         | rmat: Eu  | ropass PDF <mark>. Ande</mark> | re Formate     |       |
|                              | en                         |                |                       |              |           | G Aus         | 2 5        | peicherort   | auswählen         |                   |                     |                    |           |                                |                |       |
|                              | - 1                        |                |                       |              |           | _             |            | Mein Gerät   | 9                 | E-Mall            | 💱 Dropbox           | 🔥 Goo              | gle Drive | 🗥 One                          | Drive          | >     |
|                              |                            |                |                       |              |           | O Aust        |            |              |                   |                   | _                   |                    |           |                                |                |       |
|                              |                            |                |                       |              |           | C Aust        |            |              |                   |                   |                     |                    |           | 🛓 Herunts                      | erladen        |       |
|                              |                            |                |                       |              |           | C 400         |            |              |                   |                   |                     |                    |           |                                |                |       |
|                              | ebenislaut                 |                |                       |              |           |               |            |              |                   |                   |                     |                    |           |                                |                |       |
|                              |                            |                |                       |              |           | ( Aust        |            |              |                   |                   |                     |                    |           |                                |                |       |
|                              |                            |                |                       |              |           |               |            |              |                   |                   |                     |                    |           |                                |                |       |